# Perancangan dan Pembuatan Adapter Penghubung Keyboard IBM PS/2 dengan Port USB Personal Computer

Resmana Lim<sup>1</sup>, Danny Christanto<sup>1</sup> & Anies Hannawati<sup>1,2</sup>

 <sup>1)</sup> Fakultas Teknologi Industri, Jurusan Teknik Elektro, Universitas Kristen Petra e-mail: resmana@petra.ac.id ; dctan1980@yahoo.com
 <sup>2)</sup> Electrical Engineering Department, Monash University, Melbourne – Australia e-mail: Anies.Purnamadjaja@eng.monash.edu.au

#### Abstrak

Universal Serial Bus (USB) sebagai suatu interface pada Personal Computer (PC) saat ini banyak digunakan untuk menghubungkan berbagai peralatan dengan PC seperti printer, scanner, mouse, webcam dan lain-lain. Dalam tulisan ini dibuat sebuah adapter untuk menghubungkan keyboard IBM PS/2 agar dapat dikenali dan dijalankan dalam lingkungan USB yang terdapat pada PC. Alat ini menggunakan sebuah IC interface USB yaitu PDIUSBD12 yang akan menangani protokol USB dan sebuah microcontroller yang akan menangani semua data yang keluar ataupun masuk dari dan ke PDIUSBD12 ataupun keyboard. Alat ini telah diuji dan terbukti mampu menangani proses enumerasi dan menyampaikan data yang diterima dari keyboard menuju PC via port USB. Meskipun alat ini tidak mendukung semua fungsi tombol pada keyboard, tetapi fungsi tombol-tombol utama bisa berjalan dengan normal pada penekanan satu tombol ataupun kombinasi beberapa tombol.

Kata kunci : Universal Serial Bus, Adapter Keyboard PS/2 ke USB, PDIUSBD12.

#### Abstract

Universal Serial Bus (USB) as a new interface especially on Personal Computer (PC) has become a standard for interfacing many devices to PC such as printer, scanner, mouse, webcam, etc. In this paper, a device that can be recognized by USB host and communicate through USB port correctly was developed. It has been implemented by making an adapter therefore IBM PS/2 keyboard could be recognized and operated in a USB environment. The device used a PDIUSBD12 USB interface IC which handle USB protocol and an AT89C2051 microcontroller which handle all incoming or outgoing data from and to PDIUSBD12 or keyboard. The device has been tested and proven capable of handling enumeration process and transfer data from keyboard to PC via a USB port. Although the device didn't support all functions of the keys, but the main keys worked normally on pressing one key or even combination keys.

Keywords : Universal Serial Bus, PS/2 Keyboard Adapter to USB port, PDIUSBD12.

### 1. Pendahuluan

Universal Serial Bus (USB) sebagai suatu interface yang relatif baru terutama pada Personal Computer (PC) memiliki banyak keunggulan dibandingkan interface pendahulunya. Keunggulan USB antara lain dalam hal kecepatan dan kemudahan penggunaannya [9,11]. USB bersifat host-centric dimana semua transaksi dimulai oleh host. Dengan kemampuan hot-plug, yang memperbolehkan sebuah alat untuk dihubungkan atau dilepas dari PC kapan saja walaupun PC dalam keadaan menyala, membuat protokol komunikasi USB menjadi lebih rumit daripada protokol interface lain. Komunikasi antara *host* (komputer) dan *function* (alat yang dihubungkan) meliputi proses enumerasi yang mengandung serangkaian *request* dan *descriptor*. *Request* dikirim oleh *host* kepada *function* sebagai perintah atau permintaan data balasan. *Descriptor* dikirim oleh *function* kepada *host* sebagai data balasan yang diminta, yang berisi identitas, kemampuan, dan kebutuhan *function* [10].

Dalam paper ini, dibangun sebuah adapter untuk *keyboard* IBM PS/2 agar *keyboard* tersebut bisa dikenali oleh komputer (sebagai *keyboard* USB) dan beroperasi dengan *interface* USB (dikenali sebagai *Human Interface Device*). Sebuah *microcontroller* Atmel AT89C2051 [1] diguna-kan untuk mengartikan *request* yang diterima, menentukan *descriptor*, dan mengubah *scancode* AT *keyboard* IBM PS/2 menjadi *Human* 

**Catatan**: Diskusi untuk makalah ini diterima sebelum tanggal 1 Juni 2004. Diskusi yang layak muat akan diterbitkan pada Jurnal Teknik Elektro volume 4, nomor 2, September 2004.

Interface Device (HID) Usage ID. Microcontroller tersebut berpasangan dengan USB Interface Device PDIUSBD12 [5,8] yang menangani protokol pengiriman dan penerimaan data meliputi pengubahan dalam kode Non-Return to Zero Invert (NRZI), bit stuffing, proses Cyclic Redundancy Check (CRC), Packet Identifier (PID), dan handshake.

Selanjutnya paper ini membahas tentang desain sistem secara keseluruhan baik dari sisi perangkat keras maupun perangkat lunaknya, lantas dilanjutkan dengan pengujian sistem serta diakhir dengan diskusi.

# 2. Deskripsi Sistem

Sistem yang dibuat terdiri dari sebuah mikrokontroler yang mehubungkan keyboard IBM PS/2 dengan port USB pada PC. Gambar 1 menunjukkan blok diagram *adapter* yang telah dibuat.

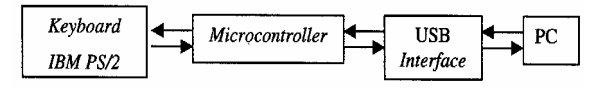

Gambar 1. Blok Diagram Adapter

Pada proses enumerasi, *request* dari komputer (PC) diterima USB *Interface* PDIUSBD12 yang diteruskan ke *microcontroller* AT89C2051 untuk diartikan. Setelah mengartikan dan menentukan data balasannya, data tersebut dikirim ke PC melalui USB *Interface*.

*Keyboard* baru bisa digunakan setelah proses enumerasi berjalan lengkap dan tepat (sistem dikenali PC sebagai *keyboard* USB). Data *scancode* dari *keyboard* dibaca oleh *microcontroller* dan diubah ke HID *Usage* ID [10,11,12]. Data HID tersebut dikirimkan ke PC melalui USB *Interface*. Data dari PC (status LED) akan dikirimkan ke *microcontroller* melalui USB *Interface*. *Microcontroller* melalui USB *Interface*. *Microcontroller* akan bertindak sebagai *host* bagi *keyboard* dan mengirimkan perintah untuk menyalakan atau mematikan LED.

# 3. Perangkat Keras

Meskipun USB memberikan kemudahan untuk mengambil arus dari *host* hingga 500 mA, tetapi *adapter* yang dibuat harus masih bisa mendapat tegangan dari sumber luar sehingga dirancanglah rangkaian seperti pada gambar 2 yang menggunakan LM7805 untuk mendapatkan tegangan 5 V.

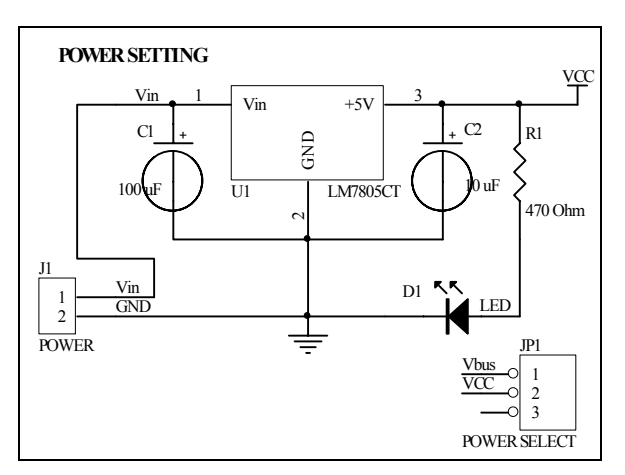

Gambar 2. Rangkaian Power Suply

Gambar 3 menunjukkan rangkaian *clock* dan PDIUSBD12. Nilai komponen didapat dari rangkaian D12SMART *evaluation board* Philips [4]. PDIUSBD12 dan AT89C2051 dihubungkan oleh 8 jalur data (DATA0 – DATA7) sebagai jalur transakasi data; 3 jalur *strobe* (A0, WR\_N, dan RD\_N) sebagai penanda proses pengiriman/ pembacaan data/perintah; 1 jalur *interrupt* (INT\_N) sebagai penanda adanya *interrupt* pada PDIUSBD12; dan 1 jalur *clock* (CLK\_OUT) sebagai masukan *clock* bagi AT89C2051. PDIUSBD12 tidak memerlukan resistor *pull-up* eksternal sebagai penanda kecepatan karena telah memiliki SoftConnect, resistor terintegrasi yang bisa dinyalakan melalui program.

Gambar 4 menunjukkan rangkaian sistem mikrokontroler menggunakan AT89C2051. Antara AT89C2051 dan *keyboard* dihubungkan oleh 1 jalur data (sebagai jalur transaksi data) dan 1 jalur clock (sebagai penanda data *valid* pada saat pengiriman atau penerimaan data).

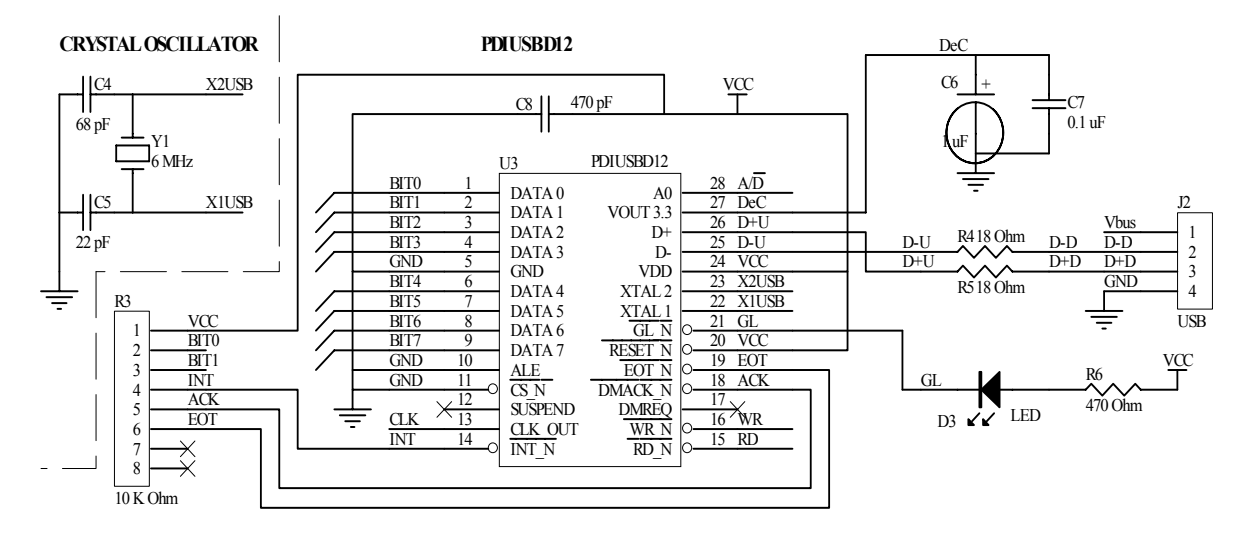

Gambar 3. Rangkaian PDIUSBD12

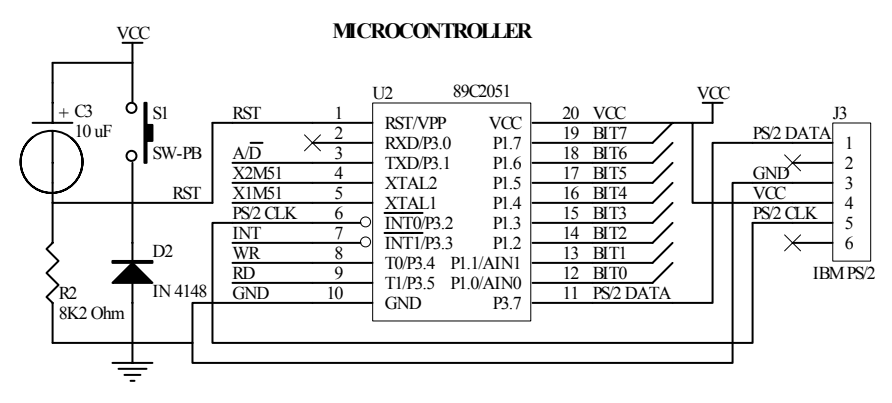

Gambar 4. Rangkaian AT89C2051

### 4. Perangkat Lunak

Program yang dibuat ditulis dengan menggunakan bahasa assembly untuk keluarga MCS-51. Program dibuat agar *microcontroller* bisa menangani proses inisialisasi PDIUSBD12 dan *interrupt* dari PDIUSBD12 maupun *keyboard*. Gambar 5 menunjukkan *flowchart* dari program yang dibuat.

Proses pertama yang dilakukan adalah inisialisasi semua variabel termasuk inisialisasi PDIUSBD12. Inisialisasi PDIUSBD12 digunakan antara lain untuk menentukkan frekuensi keluaran CLKOUT dan menyalakan Soft-Connect.

Pada langkah berikutnya, *microcontroller* akan menunggu datangnya *interrupt*. Pada proses enumerasi, *interrupt* datang dari PDIUSBD12. Lalu *microcontroller* memeriksa sumber *interrupt* (apakah dari *suspend change*, *bus reset*, atau *endpoint*). Jika berasal dari *endpoint* 0 *out* (*host* mengirim data), maka *request* diperiksa untuk menentukan balasan yang sesuai. Data tersebut dikirim melalui *endpoint* 0 *in* agar bisa diambil *host* pada saat *polling* berikutnya (semua transaksi dimulai oleh *host*).

Pada penekanan *keyboard*, *interrupt* yang muncul digunakan oleh *microcontroller* untuk menerima data. Jika data yang diterima lengkap (*scancode* untuk penekanan atau pelepasan satu tombol), data tersebut diubah ke HID *Usage* ID dan dimasukkan ke variabel. Variabel tersebut dipindah ke *buffer endpoint* 1 *in* agar bisa diambil *host* pada saat *polling* berikutnya. Protokol keyboard PS/2 secara lengkap dapat diakses pada referensi [2,3,7], sedangkan protokol USB secara lengkap disajikan pada referensi [9,10,11].

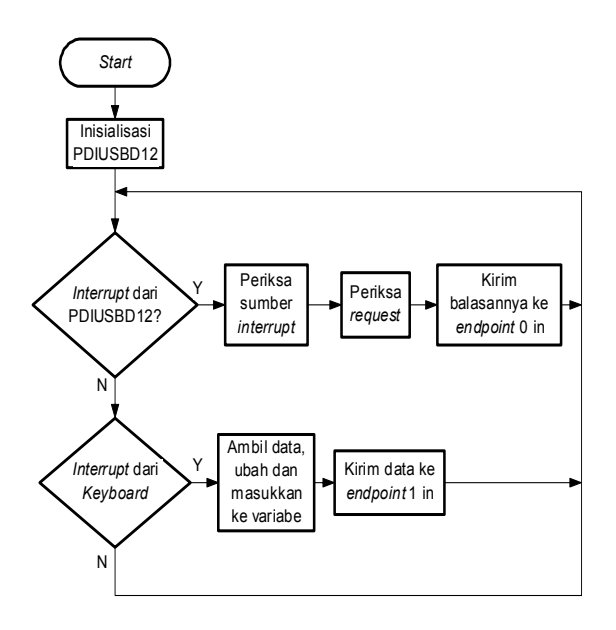

Gambar 5. Flowchart Program

### 4. Pengujian Sistem

Sistem yang telah dibuat diuji dengan menggunakan *keyboard* PS/2 *New Touch* Logitech. Pengujian yang dilakukan terdiri dari: pengujian inisialisasi chip PDIUSBD12, pengujian transaksi enumerasi, pengujian fungsi keyboard dan pengukuran arus dan tegangan adapter.

### 4.1 Pengujian Inisialisasi PDIUSBD12

Setelah *adapter* dihubungkan ke PC dan inisialisasi PDIUSBD12 selesai dengan lengkap dan tepat (untuk menyalakan SoftConnect), PC mendeteksi bahwa ada alat yang dihubungkan ke *port* USB. PC segera mengirimkan *request* untuk memulai proses enumerasi yang muncul pada *adapter* sebagai *interrupt* disertai nyala LED GoodLink berkedip. Karena pada tahap ini tidak ada request yang didukung maka proses enumerasi tidak bisa dilaksanakan dan *System Properties Microsoft Windows* 98 Second *Edition* tampak seperti pada gambar 6.

### 4.2 Pengujian Transaksi Enumerasi

Pada tahap ini semua *request* untuk enumerasi bisa dilayani dan balasannya sudah ditentukan. PC akan melakukan proses enumerasi yang muncul pada *adapter* sebagai serangkaian *interrupt* yang disertai nyala LED GoodLink berkedip-kedip.

Di tengah proses enumerasi terdapat proses dimana sistem operasi meminta dan memasang

*file driver* yang dibutuhkan. Pada layar monitor muncul tampilan seperti pada gambar 7.

| System Properties                                                                                                    |
|----------------------------------------------------------------------------------------------------|
| General Device Manager Hardware Profiles Performance                                                                 |
| Miew devices by type     O View devices by connection                                                                |
| Hard disk controllers     Hard disk controllers     Keyboard                                                         |
| B ∰ Monitors                                                                                                    |
| ⊕ ∰ Network adapters<br>⊕ Ø Ports (COM & LPT)<br>⊕ ∰ Sound, video and game controllers                               |
| B→■ System devices Conversal Serial Bus controllers Conversal Viel(R) 82801BA/BAM USB Universal Host Controller - 24 |
| Unknown Device                                                                                                    |
|                                                                                                    |
| Properties Refresh Remove Print                                                                                      |
| OK Cancel                                                                                                    |

Gambar 6. Tampilan System Properties untuk Inisialisasi yang Berhasil

| New Hardware Found                                        |  |  |  |  |  |
|-----------------------------------------------------------|--|--|--|--|--|
| Philips Semiconductors CICT USB Keyboard                  |  |  |  |  |  |
| Windows is installing the software for your new hardware. |  |  |  |  |  |
| Gambar 7. Sistem Operasi Meminta dan                      |  |  |  |  |  |

Memasang File Driver

Setelah semua *request* dibalas, LED GoodLink menyala terus. *System Properties* akan tampak seperti pada gambar 8.

| System Pr                                     | operties                                                                                                    |                                                                                       |                                    |                             |                | ? ×   |
|-----------------------------------------------|----------------------------------------------------------------------------------------------------|---------------------------------------------------------------------------------------|------------------------------------|-----------------------------|----------------|-------|
| General                                       | Device Manager                                                                                                    | Hardware                                                                              | Profiles                           | Performa                    | nce            |       |
| • Vie                                         | w devices by type                                                                                                    | ΟV                                                                                    | iew devid                          | ces by <u>c</u> onr         | nection        |       |
| LEERSE MUNUUUUUUUUUUUUUUUUUUUUUUUUUUUUUUUUUUU | CD-ROM controll Disk drives Display adapters Display adapters Hard disk control Keyboard HID-compliar HID-compliar Honitors Network adapter: Sound, video and System devices | ollers<br>ollers<br>it keyboard<br>onductors (<br>/102-Key o<br>s<br>T)<br>d game con | CICT USI<br>or Microso<br>trollers | 8 Keyboard<br>oft Natural I | Keyboard       |       |
| Pro                                           | perties R                                                                                                    | efresh                                                                                | Re                                 | move                        | Pri <u>n</u> t |       |
|                                               |                                                                                                    |                                                                                       |                                    | OK                          | Ca             | ancel |

Gambar 8. Tampilan *System Properties* Setelah Enumerasi Berhasil

Urutan *request* yang diminta *host* dapat dilihat seperti terdapat pada tabel 1.

| Urutan | bm      | b       | W     | w     | w     | w     | w          | w      | Arti          |
|--------|---------|---------|-------|-------|-------|-------|------------|--------|---------------|
|        | Request | Request | Value | Value | Index | Index | Length     | Length |               |
|        | Type    | -       | low   | high  | low   | high  | low        | high   |               |
| 1      | 80H     | 6H      | OH    | 1H    | OH    | OH    | 40H        | 0H     | Device Desc.  |
| 2      | OH      | 5H      | 2H    | 0H    | OH    | OH    | OH         | 0H     | Set Address   |
| 3      | 80H     | 6H      | OH    | 1H    | OH    | OH    | 12H        | OH     | Device Desc.  |
| 4      | 80H     | 6H      | 0H    | 2H    | OH    | OH    | 9H         | 0H     | Config. Desc. |
| 5      | 80H     | 6H      | OH    | 2H    | OH    | OH    | FFH        | 0H     | Config. Desc. |
| 6      | 80H     | 6H      | OH    | 1H    | 0H    | 0H    | 12H        | 0H     | Device Desc.  |
| 7      | 80H     | 6H      | OH    | 2H    | 0H    | OH    | FIH        | 3H     | Config. Desc. |
| 8      | 80H     | 6H      | OH    | 2H    | 0H    | 0H    | 22H        | OH     | Config. Desc. |
| 9      | OH      | 9H      | 1H    | 0H    | 0H    | OH    | OH         | 0H     | Set Config    |
| 10     | 21H     | AH      | OH    | 0H    | OH    | 0H    | 0H         | 0H     | Set Idle      |
| 11     | 81H     | 6H      | OH    | 22H   | OH    | 0H    | 7FH        | 0H     | Get Class     |
|        |         |         |       |       |       |       |            |        | Descriptor    |
| 12     | 21H     | 9H      | OH    | 2H    | 0H    | 0H    | 1H         | OH     | Set Report    |
| 13     | 21H     | 9H      | OH    | 2H    | 0H    | 0H    | 1 <b>H</b> | 0H     | Set Report    |
| 14     | 21H     | 9H      | 0H    | 2H    | 0H    | 0H    | 1H         | OH     | Set Report    |
| 15     | 21H     | 9H      | OH    | 2H    | 0H    | 0H    | 1H         | 0H     | Set Report    |

Tabel 1. Daftar Request

#### 4.3 Pengujian Fungsi Keyboard

Setelah proses enumerasi selesai dan *adapter* dikenali oleh sistem operasi sebagai *keyboard* USB, selanjutnya *keyboard* sudah bisa digunakan untuk mengetik. Tabel 2 menunjukkan hasil pengujian dengan cara menekan satu per satu tombol dan melihat reaksi *keyboard* pada program aplikasi. Dalam pengujian ini digunakan beberapa program aplikasi yaitu *Microsoft Word*, *Microsoft Excel*, *Notepad*, dan MCS51 *Assembler*. Di sini terlihat bahwa keyboard berfungsi dengan baik yaitu memberikan reaksi sesuai dengan yang diharapkan.

Tabel 2. Hasil Uji Penekanan Satu Tombol

| Nama Tombol  | Reaksi pada Program Aplikasi            |  |  |  |
|--------------|-----------------------------------------|--|--|--|
| F1           | <i>Help</i> pada banyak aplikasi        |  |  |  |
| F2           | Mengganti sebuah sel pada Excel         |  |  |  |
| F3           | Search pada Notepad                     |  |  |  |
| F4           | Mengulangi tindakan terakhir pada Word  |  |  |  |
| F5           | Memunculkan jam dan tanggal pada        |  |  |  |
|              | Notepad                                 |  |  |  |
| F6           | Berpindah antara split window pada Word |  |  |  |
| F7           | Pemeriksaan kata pada Word              |  |  |  |
| F8           | Mengaktifkan extending selection pada   |  |  |  |
|              | Excel                                   |  |  |  |
| F9           | Compile pada MCS51 Assembler            |  |  |  |
| F10          | Mengaktifkan menu pada Excel dan Word   |  |  |  |
| F11          | Menciptakan chart pada Excel            |  |  |  |
| F12          | Menampilkan Save As pada Word           |  |  |  |
| Print Screen | Menyimpan gambar yang muncul di layar   |  |  |  |
|              | pada <i>Clipboard</i>                   |  |  |  |
| Scroll Lock  | Menyalakan/mematikan LED Scroll Lock    |  |  |  |
| Tab          | Memberi jarak tabulasi pada Word        |  |  |  |
| Caps Lock    | Menyalakan/mematikan LED Caps Lock      |  |  |  |
|              | dan mencetak huruf kapital              |  |  |  |
| Num Lock     | Menyalakan/mematikan LED Num Lock       |  |  |  |
|              | dan mengunci tombol keypad agar         |  |  |  |
|              | memunculkan angka atau fungsi lain pada |  |  |  |
|              | keypad                                  |  |  |  |
| GUI (berlogo | Menampilkan menu Start pada Windows     |  |  |  |
| Windows)     |                                         |  |  |  |
| Esc          | Menghilangkan (non-aktif) menu          |  |  |  |
| Alt          | Mengaktifkan menu pada banyak aplikasi  |  |  |  |
| Insert       | Menyalakan/mematikan fasilitas          |  |  |  |
|              | insert/overwrite pada Word              |  |  |  |

| Nama Tombol           | Reaksi pada Program Aplikasi               |
|-----------------------|--------------------------------------------|
| Delete                | Menghapus karakter pada aplikasi           |
|                       | pengolah kata                              |
| Home                  | Memindah kursor pada posisi awal baris     |
|                       | pada Word                                  |
| End                   | Memindah kursor pada posisi akhir baris    |
|                       | pada <i>Word</i>                           |
| Page Up               | Memindah kursor beberapa baris ke atas     |
|                       | pada <i>Word</i>                           |
| Page Down             | Memindah kursor beberapa baris ke bawah    |
|                       | pada <i>Word</i>                           |
| Tombol Panah          | Memindah kursor satu baris ke atas/bawah   |
|                       | atau satu karakter ke kiri/kanan pada Word |
| Backspace             | Menghapus satu karakter di depan kursor    |
|                       | pada <i>Word</i>                           |
| Enter                 | Memindah kursor ke baris baru di bawah     |
|                       | posisi sebelumnya                          |
| Tombol huruf (qwerty) | Memunculkan huruf yang bersangkutan        |
|                       | pada program pengolah kata                 |
| Tombol angka (12345)  | Memunculkan angka yang bersangkutan        |
|                       | pada program pengolah kata                 |
| Tombol karakter       | Memunculkan karakter yang bersangkutan     |
| (space,./`)           | pada program pengolah kata                 |
| Tombol aplikasi       | Menampilkan menu pada program              |
| (sebelah tombol ctrl  |                                            |
| kanan)                |                                            |

Uji kombinasi tombol dilakukan dengan menekan beberapa kombinasi tombol yang umum digunakan pada sistem operasi *Microsoft Windows* 98 *Second Edition* dan beberapa program seperti pada pengujian satu tombol. Hasil uji terdapat pada tabel 3.

Tabel 3. Hasil Uji Penekanan Kombinasi Tombol

| Kombinasi Tombol        | Reaksi pada Program Aplikasi         |
|-------------------------|--------------------------------------|
| Ctrl + Huruf            | Melakukan perintah (Save, Copy,      |
|                         | Paste, Cut, dll) pada aplikasi yang  |
|                         | mendukung                            |
| Ctrl + Panah            | Memindah kursor satu kata ke         |
|                         | depan/belakang atau satu paragraf ke |
|                         | atas/bawah                           |
| Shift + Huruf           | Menampilkan huruf kapital            |
| Shift + Karakter (;'./) | Menampilkan karakter lain pada       |
|                         | tombol                               |
| Shift + Panah           | Memilih (blok) satu huruf ke         |
|                         | depan/belakang atau satu baris ke    |
|                         | atas/bawah pada Word                 |
| Alt + Tab               | Berpindah window pada Windows        |
| Alt + Huruf             | Mengaktifkan menu atau tombol        |
|                         | dengan huruf yang bergaris bawah     |
| Alt + Space             | Mengaktifkan menu window             |
| Alt + F4                | Mematikan program pada Windows       |
| GUI + Huruf             | Mengaktifkan aplikasi Windows        |
|                         | (Windows Explorer, Find, Run)        |
| Ctrl + Shift + Esc      | Menampilkan menu Start pada          |
|                         | Windows                              |
| Ctrl + Shift + Panah    | Memilih (blok) satu kata ke          |
|                         | depan/belakang atau satu paragraf ke |
|                         | atas/bawah pada Word                 |
| Ctrl + Alt + Del        | Menampilkan menu Close Program       |
|                         | pada Windows                         |

Hasil uji kecepatan pada tabel 4 menunjukkan kemampuan *adapter* untuk menangani transaksi data yang relatif cepat untuk penggunaan seharihari tanpa mengacaukan sistem meskipun harus menangani dua *interrupt*. Pengujian ini dilakukan dengan cara pemberian input keyboard

dengan variasi kecepatan pengetikan. Di sini terlihat bahwa sistem mampu menangani kecepatan yg bervariasi sampai dengan maksimal 27 karakter/detik.

| Tabel 4. | Hasil | Uji ' | Variasi | Kecepatan | Pengetikan |
|----------|-------|-------|---------|-----------|------------|
|----------|-------|-------|---------|-----------|------------|

| Pengujian | Kecepatan Pengetikan<br>(Karakter Per Detik) | Keterangan |
|-----------|----------------------------------------------|------------|
| 1         | 12                                           | Berhasil   |
| 2         | 21                                           | Berhasil   |
| 3         | 27                                           | Berhasil   |
| 4         | 30                                           | gagal      |

#### 4.4 Pengukuran Arus dan Tegangan

Tabel 5, 6, dan 7 menunjukkan hasil pengukuran arus dan tegangan pada *adapter*. Hal ini dilakukan utamanya untuk memeriksa kebutuhan arus *adapter* yang diminta dari *host* dan memeriksa agar tegangan tetap berada dalam kisaran 5 V.

Tabel 5. Hasil Pengukuran Arus pada Vbus

| Kondisi                         | Percobaan | Percobaan |
|---------------------------------|-----------|-----------|
|                                 | 1 (mA)    | 2 (mA)    |
| Belum Terenumerasi (Booting)    | 35,9      | 36        |
| Sesaat Setelah Terenumerasi dan | 41,9      | 42        |
| sesaat setelah mendapat output  |           |           |
| report                          |           |           |
| Mengirimkan data (Tombol        | 38        | 38,1      |
| ditekan)                        |           |           |
| Tidak mengirimkan data          | 41,4      | 41,5      |
| (tombol dilepas)                |           |           |
| LED Caps Lock menyala           | 53,3/52,9 | 53,4/53   |
| LED Num Lock menyala            | 53,4/53   | 53,5/53,1 |
| LED Scroll Lock menyala         | 53,8/53,4 | 53,9/53,5 |
| LED Num Lock dan Scroll Lock    | 64,6/64,2 | 64,8/64,4 |
| menyala                         |           |           |
| LED Num Lock dan Caps Lock      | 64,2/63,8 | 64,4/64   |
| menyala                         |           |           |
| LED Caps Lock dan Scroll Lock   | 64,6/64,2 | 64,8/64,4 |
| menyala                         |           |           |
| Semua LED menyala               | 74,9/74,5 | 75/74,8   |

Tabel 6. Hasil Pengukuran Arus pada VCC Keyboard

| Kondisi                               | Arus (mA) |
|---------------------------------------|-----------|
| Normal                                | 1         |
| LED Caps Lock menyala                 | 13,4      |
| LED Num Lock menyala                  | 13,5      |
| LED Scroll Lock menyala               | 14        |
| LED Num Lock dan Scroll Lock menyala  | 25,7      |
| LED Num Lock dan Caps Lock menyala    | 25,3      |
| LED Caps Lock dan Scroll Lock menyala | 25,7      |
| Semua LED menyala                     | 36,8      |

| Tabel 7. | Hasil | Pengukuran | Tegangan | pada | Vbus |
|----------|-------|------------|----------|------|------|
|----------|-------|------------|----------|------|------|

| Kondisi           | VCC (volt) |
|-------------------|------------|
| Normal            | 5,02       |
| 1 LED menyala     | 5,01       |
| 2 LED menyala     | 5          |
| Semua LED menyala | 4,98       |

### 5. Kesimpulan

Dari hasil pengujian yang telah dilakukan, maka dapat diambil kesimpulan bahwa:

- Adapter mampu berkomunikasi dengan PC secara lancar melalui port USB termasuk pada saat proses enumerasi dari host. Keyboard IBM PS/2 yang dihubungkan ke adapter mampu beroperasi layaknya keyboard biasa baik dalam penekanan satu tombol maupun penekanan kombinasi tombol.
- Alat mampu dikenali oleh sistem operasi *Microsoft Windows* 98 *Second Edition* sebagai Philips CICT USB *Keyboard*, dengan demikian fungsi utama keyboard bisa berjalan.
- Dari semua tombol yang ada pada *keyboard* PS/2 *New Touch* Logitech, hanya tiga tombol *power* (*Sleep, Wake Up*, dan *Power*) yang terletak di sisi kanan atas yang tidak didukung oleh adapter ini.

# Daftar Pustaka

- [1]. "Atmel AT89C2051 8-bit Microcontroller with 2K Bytes Flash". Rev. 0368E. Februari 2000. 15 hal. <u>Atmel Corporation</u>. 10 Desember 2001. <<u>http://www.atmel.</u> com/atmel/ acrobat/doc0368.pdf>
- [2]. Chapweske, Adam. "PS/2 Mouse/Keyboard Protocol". 25 Juli 2002. <<u>http://panda.cs.</u> <u>ndsu.nodak.edu/~achapwes/PICmicro/PS2/</u> <u>ps2.htm</u>>
- [3]. Chapweske, Adam. "The AT-PS/2 Keyboard Interfacing". 25 Juli 2002. <<u>http://panda.cs.ndsu.nodak.edu/~achapwes</u> /PICmicro/keyboard/atkeyboard.html>
- [4]. "D12SMART Evaluation Board". <u>Philips</u> <u>Semiconductors</u>. 10 Agustus 2002. <<u>http://</u> <u>www.semiconductors.philips.com/files/bus</u> <u>es/usb/eval\_kits/d12.smart/schematics.zip></u>
- [5]. "FAQ PDIUSBD12". 1 Oktober 1998. 9 hal. <u>Philips Semiconductors</u>. 12 Juni 2002. <<u>http://www.semiconductors.philips.com/a</u> <u>crobat/various/ FAQ\_PDIUSBD12.pdf</u>>

- [6]. "Firmware Programming Guide for PDIUSBD12" Version 1.0. 23 September 1998. 22 hal. <u>Philips Semiconductors</u>. 12 Juni 2002. <<u>http://www.semiconductors</u>. philips.com/acrobat/various/PDIUSBD12\_ PROGRAMMING GUIDE.pdf>
- [7]. "Keyboard Scan Code Specification". <u>Windows Platform Design Notes</u>. Revision 1.3a. 16 Maret 2000. 35 hal. Microsoft Corporation. 19 Juni 2002. <<u>http://download.</u> <u>microsoft.com/download/whistler/hwdev3/</u> 1.0/WXP/EN-US/scancode.exe>
- [8]. "PDIUSBD12, USB interface device with parallel bus" Rev. 08. 20 Desember 2001. 35 hal. <u>Philips Semiconductors</u>. 12 Juni 2002. <<u>http://www.semiconductors.philips.</u> <u>com/acrobat/datasheets/PDIUSBD12-</u> <u>08.pdf</u>>
- [9]. Peacock, Craig. "USB in a Nutshell, Making Sense of the USB Standard". Second Release. 9 Mei 2002. 30 hal. <u>Beyond Logic</u>. 12 Juni 2002. <<u>http://www. beyondlogic.org/usbnutshell/usb-in-a-nut</u> <u>shell.pdf</u>>
- [10]. "Universal Serial Bus (USB) Device Class Definition for Human Interface Device (HID)". Version 1.11. 27 Juni 2001. 98 hal. <u>USB Implementers Forum</u>. 19 Juni 2002.
   <<u>http://www.usb.org/developers/data/devclass/hid1\_11.pdf</u>>
- [11]. "Universal Serial Bus Specification" Revision 1.1. 23 September 1998. 327 hal. <u>USB Implementers Forum</u>. 5 Juni 2002. <<u>http://www.usb.org/developers/data/usbsp</u> <u>ec.zip</u>>
- [12]. "USB HID to PS/2 Scan Code Translation Table". Revision 1. 17 Juni 1999. 5 hal. <u>Microsoft Corporation</u>. 19 Juni 2002. <<u>http://www.microsoft.com/hwdev/downlo</u> <u>ad/tech/input/translate.pdf</u>>